## Setting Up Microsoft SQL Server for SDE Usage Database (optional)

The GeoSystems Monitor can be configured to store SDE Usage information in either a SQLite database, or a Microsoft SQL Server / SQL Server Express database (ver. 2008 and higher). For small clients with minimal SDE content, or clients with one SDE instance under a light load, the SQLite database option should be sufficient. For all others, a full RDBMS solution is recommended, because of the amount of information that will be stored and reported on.

To use the RDBMS option, the following steps need to be performed prior to trying to implement SDE Usage monitoring (detailed steps included):

To setup and configure a Microsoft SQL Server (MSSQL) DB (either SQL Server or SQL Server Express will work):

- 1. Create a new DB (can be on any server that is accessible to GeoSystems Monitor).
- 2. Add table structure to DB.
- 3. Add DB user for GeoSystems Monitor access.
- 4. Add an ODBC connection on the GeoSystems Monitor server (this is the connection to the DB Server).
- 5. Configure GeoSystems Monitor SDE Usage Charts application to use the ODBC connection.
  - 1. ONLY one Report DB is needed. Multiple SDE Instances can save to the Report DB.

A detailed description of these steps follows:

1. Open up SQL Management Studio and add a new database on your SQL Server:

| And a proge                                                                      | Chains of FAR         |           |                |                    |                                     |                  |     |           |
|----------------------------------------------------------------------------------|-----------------------|-----------|----------------|--------------------|-------------------------------------|------------------|-----|-----------|
|                                                                                  | and the second second | wb .      |                |                    |                                     |                  |     |           |
| Options                                                                          |                       |           | D              |                    |                                     |                  |     |           |
| Filingenge                                                                       | Coldon pare           |           | Gastran        | ACV-ADD            |                                     |                  |     |           |
|                                                                                  | Querex                |           | -biad-         |                    |                                     |                  |     |           |
|                                                                                  | P Detainer            |           |                |                    |                                     |                  |     |           |
|                                                                                  |                       |           |                |                    |                                     |                  |     |           |
|                                                                                  | EL unit d'Aleman      | The Issue | (horse)        | I taked Gase Rolls | Annut                               | Est.             |     | ( fig. 1) |
|                                                                                  | Gatteria.             | France    | PRIMA          | 900                | By 10 percent, promitizingly proof. | 0-144U603-10-ato |     |           |
|                                                                                  | GeoMarit0             | Log       | Not Applicable | 10                 | By 10 percent, promitizingly points | 0.141303.10 via  |     |           |
|                                                                                  |                       |           |                |                    |                                     |                  |     |           |
|                                                                                  |                       |           |                |                    |                                     |                  |     |           |
|                                                                                  |                       |           |                |                    |                                     |                  |     |           |
|                                                                                  |                       |           |                |                    |                                     |                  |     |           |
|                                                                                  |                       |           |                |                    |                                     |                  |     |           |
|                                                                                  |                       |           |                |                    |                                     |                  |     |           |
|                                                                                  |                       |           |                |                    |                                     |                  |     |           |
|                                                                                  |                       |           |                |                    |                                     |                  |     |           |
|                                                                                  |                       |           |                |                    |                                     |                  |     |           |
|                                                                                  |                       |           |                |                    |                                     |                  |     |           |
|                                                                                  |                       |           |                |                    |                                     |                  |     |           |
|                                                                                  |                       |           |                |                    |                                     |                  |     |           |
|                                                                                  |                       |           |                |                    |                                     |                  |     |           |
|                                                                                  |                       |           |                |                    |                                     |                  |     |           |
|                                                                                  |                       |           |                |                    |                                     |                  |     |           |
|                                                                                  |                       |           |                |                    |                                     |                  |     |           |
|                                                                                  |                       |           |                |                    |                                     |                  |     |           |
|                                                                                  |                       |           |                |                    |                                     |                  |     |           |
| nan Taas                                                                         |                       |           |                |                    |                                     |                  |     |           |
| nan 1980                                                                         |                       |           |                |                    |                                     |                  |     |           |
| nac taxo                                                                         |                       |           |                |                    |                                     |                  |     |           |
|                                                                                  |                       |           |                |                    |                                     |                  |     |           |
| 000 1000<br>000<br>001 101A<br>000/000                                           |                       |           |                |                    |                                     |                  |     |           |
| verilian                                                                         |                       |           |                |                    |                                     |                  |     |           |
| ore<br>DE 101A<br>www.Nam                                                        |                       |           |                |                    |                                     |                  |     |           |
| ver<br>E101A<br>version                                                          |                       |           |                |                    |                                     |                  |     |           |
| ne tan<br>191<br>2015<br>Anestari<br>1910 - Januarita Japania                    |                       |           |                |                    |                                     |                  |     |           |
| TETONA<br>mendium<br>Viena convendiona acquertite                                |                       |           |                |                    |                                     |                  |     |           |
| naectaen<br>Meri<br>DE105A<br>Meridian<br>Von Jamerachen angeste<br>genet        |                       |           |                |                    |                                     |                  |     |           |
| nan tau<br>METOTA<br>emolitari<br>Yelen connection accordin<br>genera<br>        |                       |           |                |                    |                                     |                  |     |           |
| nacitas<br>SE 151A<br>mentioni<br>I Yen comenta anaelle<br>genet                 |                       |           |                |                    |                                     |                  |     |           |
| Territori<br>Elista<br>vectori<br>I Ven sametin acada<br>prot                    |                       |           |                |                    |                                     |                  | Md. | Emore     |
| nico faze)<br>DE TOTA<br>errendum<br>Vien connection accente<br>connect<br>Membr |                       |           |                |                    |                                     |                  |     | Brever    |

Name: GeoMonSDEUsage

Initial size and file location can be your environments defaults. File will grow over time.

2. Run SQL script (in SQL Mngt Studio) to add table structure to new database (4 tables).

 $VESTRA\_CreateTables\_for\_GeoMonSDEUsage\_MSSQL.sql\ located\ in\ the\ GeoSystemsMonitor\Documentation\UsageDBs\_RDBMS\ folder.$ 

| A Strength Mill Server Theorem                                                                                                    | ar Yuda                                                                                                    | 200            |
|----------------------------------------------------------------------------------------------------|----------------------------------------------------------------------------------------------------|----------------|
| the full place fromit (pring)                                                                                                    | Sale gluba (presenty tale                                                                                                    | President Ball |
| Directory   Ch.   Sh. Hh. Th.                                                                                                    | D I I I I I I I I I I I I I I I I I I I                                                                                                    |                |
| and he is a second second seco | The second second |                |
| Charles a distant                                                                                                    | The second second second second second second second second second second second second second second second s                                                                                                    |                |
| Constant and and an of the                                                                                                    | ound Contraction (Contraction                                                                                                    |                |
| and the second second se                                                                                                    |                                                                                                    |                |
| i Calabara                                                                                                    | 1/* BANTER Societ to create TABLES in BS 555 for VEITRA Geolysteme Bonitor Reporting 18                                                                                                    | ~              |
| H 🍃 System Database                                                                                                    |                                                                                                    | × 1            |
| H 😂 Detabase Snights                                                                                                    | 7. RAFTELLT CINEDE & DE DE REDQL WICh your System meets / dedeuits-these "Confinctionnege".<br>/7 Non-This Script in the New YE to create the Table Scripture.                                                                                                    | 3              |
| - Provinces                                                                                                    | /1                                                                                                    | ŵ.             |
| H Gentlertitioner                                                                                                    | /* VESTRA Resources Inc. Redding Co. 94000                                                                                                    | v =            |
| II GHOETesting                                                                                                    | /* Davis Laise April 2003                                                                                                    | 2              |
| R GHDLAR                                                                                                    | 17*                                                                                                    | ~              |
| X Dilan                                                                                                    |                                                                                                    |                |
| x Streets                                                                                                    | TOE (DecRosD0ETemps)                                                                                                    |                |
| a hatter                                                                                                    | 40 ·                                                                                                    |                |
| 2 anter                                                                                                    | (weeken Table (doo)-(1000aaaa) #######/                                                                                                    |                |
| H 🕞 Security                                                                                                    | SET AND INTLO ON                                                                                                    |                |
| R Serve Opens                                                                                                    | 60                                                                                                    |                |
| x in Hangement                                                                                                    |                                                                                                    |                |
| H 🍒 53, Server Agent                                                                                                    | SET QUOTES_EDENTEFEES ON                                                                                                    |                |
|                                                                                                    | -                                                                                                    |                |
|                                                                                                    | DET ANDL_PAIDING ON                                                                                                    |                |
|                                                                                                    | •                                                                                                    |                |
|                                                                                                    | CONTRACTOR CONTRACTOR                                                                                                    |                |
|                                                                                                    | (1989ar) (variant) (199) Will.                                                                                                    |                |
|                                                                                                    | [TableLastRydate] [varchar] (100) NULL                                                                                                    |                |
|                                                                                                    | -) ON [PRIMART]                                                                                                    |                |
|                                                                                                    |                                                                                                    |                |
|                                                                                                    | *                                                                                                    | -1             |
| -                                                                                                    |                                                                                                    | 1              |
| 0                                                                                                    | Reads                                                                                                    |                |
|                                                                                                    | resendint completed metresortally.                                                                                                    | 23             |
|                                                                                                    |                                                                                                    |                |
|                                                                                                    |                                                                                                    | 1.1            |
| 21                                                                                                    |                                                                                                    | 2              |
|                                                                                                    | Query executed accreefule. VEDD3004 (00.92 (91) as (00) evalue (00.9                                                                                                    | 0.00 0.000     |
| healy                                                                                                    |                                                                                                    |                |

3. Either add user to SQL server manually and give database write access to GeoMonSDEUsage

 $Or\ run\ script\ provided\ to\ add\ user:\ VESTRA\_CreateUser\_for\_GeoMonSDEUsage\_MSSQL.sql\ located\ in\ the\ GeoSystemsMonitor\Documentation\UsageDBs\_RDBMS\ folder.$ 

| New York Control Name    | agenerit Kuda                                                                                                    |               |
|--------------------------|----------------------------------------------------------------------------------------------------|---------------|
| (in \$8 per board \$     | Debug Dath gibilite Carenality and                                                                                                    |               |
| 20miler   2 (2 (2 ))     | C C M M M M                                                                                                    |               |
| 101 M.                   | 「たいのとき」の目前に行動の時間になります。                                                                                                    |               |
| Sectors + +              | Works (ware supplieded) (2004, (see on (or 2001))                                                                                                    | - 2           |
| Genet 1 B B a T          |                                                                                                    | 1             |
| in 🛃 entering the set of | The second second                                                                                                    |               |
| ii 🕞 feldem              | There a mercer inc. Lease there and not at                                                                                                    |               |
| a Californi Californi    | Parpose                                                                                                    |               |
| a gan                    | <ul> <li>To results 000 LOUDY in Pal-</li> </ul>                                                                                                    |               |
|                          | To cover the CE user to the cover could be and the cover of the cover of the cover to the cover to the cover of the cover of the cover  |               |
| a construction           |                                                                                                    |               |
| E CROCALAge              | <ul> <li>Perin Laise</li> </ul>                                                                                                    |               |
| a concernant             | · · ·                                                                                                    |               |
| a Words                  |                                                                                                    |               |
| # <b>1</b> test#0        | UNI (searce)                                                                                                    |               |
| a g tarrontos            | 00                                                                                                    |               |
| a la beata               | CONTRACTOR AND AND A AND A AND |               |
| x 🚄 beve that's          | owner after interest article to Different                                                                                                    |               |
| 1 Contraction            |                                                                                                    |               |
| it 10. for on April      | F 188 (Jacdinal/Dimese)                                                                                                    | -             |
|                          | The second second secon |               |
|                          | - CHAIN WITH Larged Are LINER Cared WITH INFAULT SCHEME Cared                                                                                                    |               |
|                          |                                                                                                    |               |
|                          |                                                                                                    |               |
|                          | (in the second second sec                                                                                                    |               |
|                          | The synthesisments with senses', want                                                                                                    |               |
|                          |                                                                                                    |               |
|                          |                                                                                                    |               |
|                          |                                                                                                    |               |
|                          |                                                                                                    |               |
|                          |                                                                                                    |               |
|                          | 5                                                                                                    |               |
|                          | All and a second second |               |
|                          | [ ] Feads ]                                                                                                    |               |
|                          |                                                                                                    |               |
|                          |                                                                                                    |               |
|                          |                                                                                                    |               |
|                          |                                                                                                    | 10            |
|                          | 14                                                                                                    | 1             |
| 1 1                      | Contraction of the second second seco | 10-10-10 From |
| Ready                    |                                                                                                    |               |

4. The next step needs to be done **on the Web Server** that the GeoSystems Monitor is running on.

Create a **32 bit ODBC connection** to the database just created above.

To launch (on Win 2k8R2 Server): from the command line run - c:\windows\sysWOW64\odbcad32.exe

NOTE the sysWOW - this is for the \*\*\* 32 bit ODBC Connection \*\*\*

\* There is a shortcut in the <code>GeoSystems Monitor\Documentation\UsageDBs\_RDBMS</code> folder

Go to the SYSTEM DSN tab and click **[Add]**.

| 👼 ODBC Da | ta Source A                            | dministrator                                              |                                                     |                                          | ×                           |
|-----------|----------------------------------------|-----------------------------------------------------------|-----------------------------------------------------|------------------------------------------|-----------------------------|
| Uper DSN  | System DSM                             | File DSN D                                                | ivers Tracing                                       | Connection Poo                           | ling About                  |
| System D  | ata Sources:                           |                                                           |                                                     |                                          |                             |
| Name      | Driver                                 |                                                           |                                                     |                                          | Add                         |
|           |                                        |                                                           |                                                     |                                          | Bemove                      |
|           |                                        |                                                           |                                                     | 1                                        | Configure                   |
|           |                                        |                                                           |                                                     |                                          |                             |
|           |                                        |                                                           |                                                     |                                          |                             |
|           |                                        |                                                           |                                                     |                                          |                             |
| 1         |                                        |                                                           |                                                     |                                          |                             |
|           | An ODBC<br>the indicate<br>on this mad | System data sou<br>ed data provider<br>thine, including t | rce stores informa<br>A System data<br>VT services. | tion about how to<br>source is visible t | o connect to<br>o all users |
|           |                                        | OK                                                        | Cancel                                              | Apply                                    | Help                        |

Select SQL Server and fill out the information below

| Create a New Data Sou | rce to SQL Server                                                                                  |  |  |  |  |
|-----------------------|----------------------------------------------------------------------------------------------------|--|--|--|--|
|                       | This wizard will help you create an ODBC data source that you can use to<br>connect to SQL Server. |  |  |  |  |
|                       | What name do you want to use to refer to the data source?                                          |  |  |  |  |
| <u></u>               | Name: GeoMonRpt_SQL                                                                                |  |  |  |  |
|                       | How do you want to describe the data source?                                                       |  |  |  |  |
|                       | Description: GeoSystems Monitor SQL connection                                                     |  |  |  |  |
|                       | Which SQL Server do you want to connect to?                                                        |  |  |  |  |
|                       | Server: vsde101a                                                                                   |  |  |  |  |
|                       |                                                                                                    |  |  |  |  |
|                       |                                                                                                    |  |  |  |  |
|                       |                                                                                                    |  |  |  |  |
|                       | Finish Next> Cancel Help                                                                           |  |  |  |  |
|                       |                                                                                                    |  |  |  |  |

Name: The name of the connection that will be entered into the GeoSystems Monitor points.

Server: Is the Server where the Report DB was created above.

Click [Next>].

Input the credentials to connect to the Report DB (created earlier)

| Create a New Data Sou | irce to SQL Server                                                                                | × |  |  |
|-----------------------|---------------------------------------------------------------------------------------------------|---|--|--|
|                       | How should SQL Server verify the authenticity of the login ID?                                    |   |  |  |
| 5                     | With Windows NT authentication using the network login ID.                                        |   |  |  |
|                       | With SQL Server authentication using a login ID and password<br>entered by the user.              |   |  |  |
|                       | To change the network library used to communicate with SQL Server,<br>click Client Configuration. |   |  |  |
|                       | Client Configuration                                                                              |   |  |  |
| Mar Co                | Connect to SQL Server to obtain default settings for the additional configuration options.        |   |  |  |
|                       | Login ID: g#m                                                                                     |   |  |  |
|                       | Password .                                                                                        |   |  |  |
|                       |                                                                                                   |   |  |  |
|                       | < <u>B</u> ack <u>N</u> ext> Cancel Help                                                          |   |  |  |

## Click [Next>].

Select Database for ODBC connection to connect to: Database created earlier

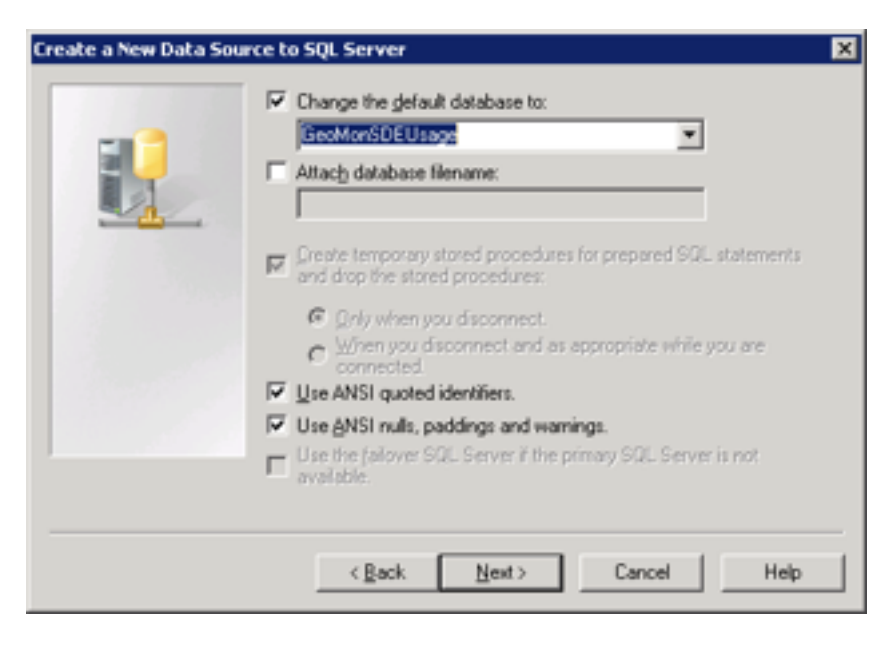

Click [Next>].

Create New Data Source:

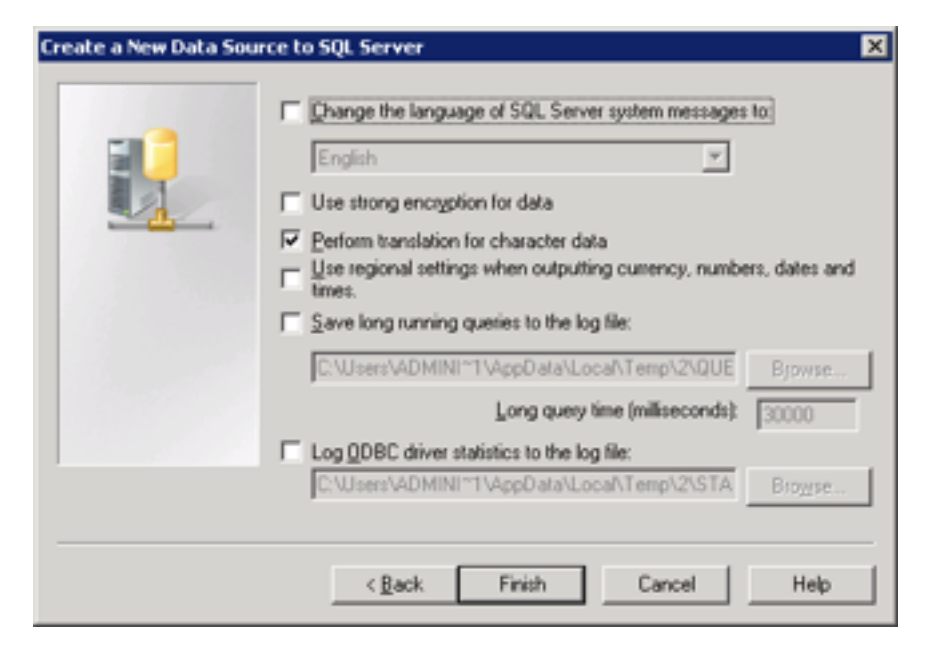

## Click [Finish].

Summary of ODBC Connection just created.

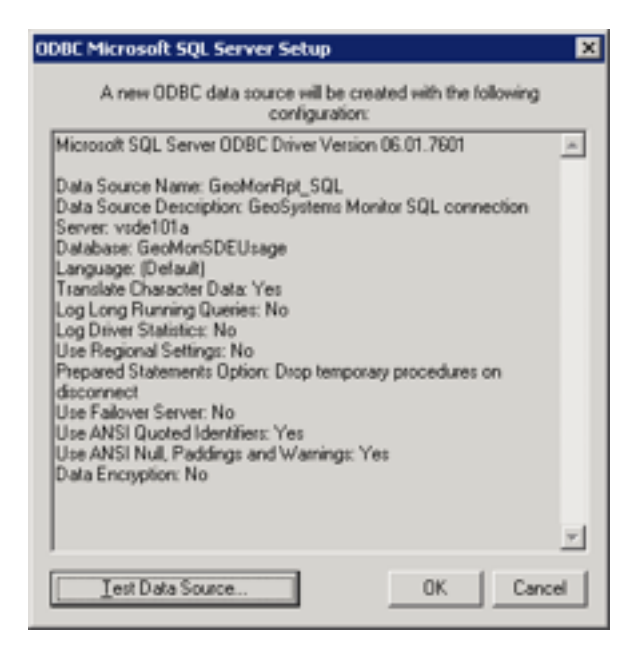

Click [Test Data Source].

You **must** have a successful test to utilize the RDBMS option for reporting.

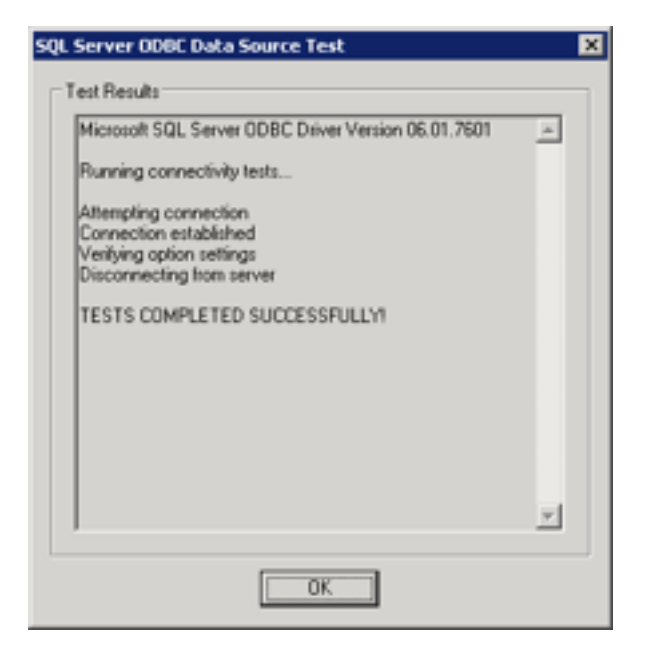

## Click [OK].

The connection name created here is entered in Each Point configured for SDE Usage. So, this name must be known by whoever will be responsible for creating the SDE usage monitoring points in the GeoSystems Monitor.

Article ID: 354

Last updated: 26 Dec, 2019

Revision: 1

GeoSystems Monitor Enterprise -> Product Guide v4.1 - 4.2 -> Installation -> New Installation -> Setting Up Microsoft SQL Server for SDE Usage Database (optional)

http://www.vestra-docs.com/index.php?View=entry&EntryID=354